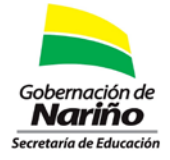

Instructivo para confirmación de datos registrados en la plataforma de inventario tecnológico.

## SECRETARÍA DE EDUCACIÓN DEPARTAMENTAL DE NARIÑO.

La oficina de sistemas informa que se encuentra habilitado el menú donde se podrá confirmar y actualizar el diligenciamiento del inventario tecnológico consignado en la circular No. 067.

1. Ingresar a la plataforma:

http://webse3.gestionsecretariasdeeducacion.gov.co/sednarino/SEDNARINO12/aplicacion es/inventarioTecnologico/

Diligenciar el formulario de autenticación.

2. Seleccionar en el menú principal "*Sistema de información infraestructura tecnológica*"

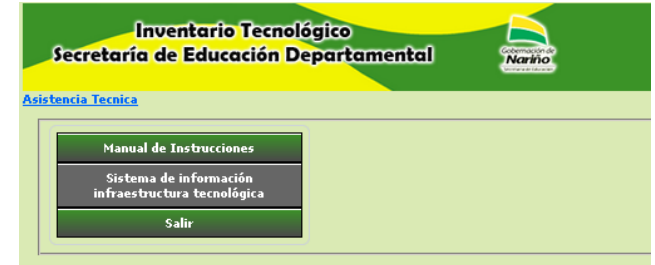

3. Seleccionar los datos del establecimiento educativo a diligenciar.

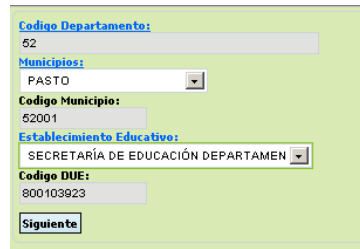

4. Dirigirnos a la opción menú interno "*Resumen*".

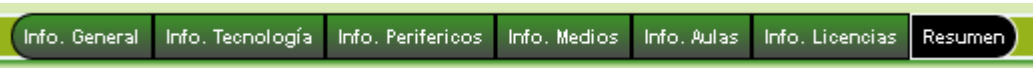

5. Podrá navegar por los módulos donde se desplegara el formulario con los datos registrados los cuales podrán ser actualizados o un mensaje donde se evidenciara que no tiene datos registrados.

| Resumen de Inventario Tecnologico |                                       | Resumen de Inventario Tecnologico |                                       |
|-----------------------------------|---------------------------------------|-----------------------------------|---------------------------------------|
| Informacion general               |                                       | Informacion genera                | Departamento de Nariño:<br>52         |
| Información general               | No existen datos para este parametro. | Informacion Tecnol                | ogia Municipio:                       |
| Informacion Tecnologia            |                                       | Informacion Perife                | icos Codigo Municipio:                |
| Informacion Desiforicos           |                                       | Informacion Medios                | 52001                                 |
| Information Perfercos             |                                       | To formulate Andre                | Establecimiento Educativo:            |
| To former store between           |                                       | Información Aulas                 | SECRETARIA DE EDUCACION DEPARTAMENTAL |
| Información Piedios               |                                       | Informacion Licenci               | as Codigo DUE:                        |
|                                   |                                       |                                   | 800103923                             |
| Informacion Aulas                 |                                       |                                   | Docentes en informatica:              |
|                                   |                                       |                                   | 0                                     |
| Informacion Licencias             |                                       |                                   | Actualizar                            |

Mayor información con el ingeniero Edgar Guerrero Narváez, Técnico Operativo de Sistemas, extensión 225.